Agosto 2022

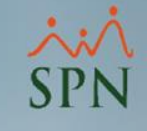

# Habilitar puerto de Pentaho en servidor

SPN

### Objetivo:

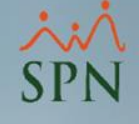

El objetivo de esta guía es habilitar en el firewall de Windows el puerto utilizado por Pentaho BI, esto para dar solución al caso de que en Pentaho solamente se puede acceder desde el mismo servidor donde está instalado, no desde fuera.

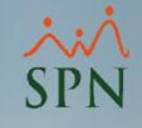

## Índice:

| 1. | Abrir Windows Defender Firewall | 1 |
|----|---------------------------------|---|
| 2. | Seleccionar Reglas de entrada   | 2 |
| 3. | Seleccionar Nueva Regla         | 3 |
| 4. | Tipo de Regla                   | 4 |
| 5. | Protocolo y Puertos             | 5 |
| 6. | Acción                          | 6 |
| 7. | Perfil                          | 7 |
| 8. | Nombre                          | 8 |

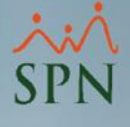

### 1. Abrir Windows Defender Firewall.

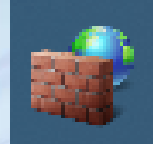

Windows Defender Firewall con seguridad avanzada

Aplicación

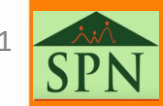

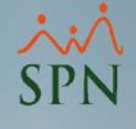

### 2. Seleccionar Reglas de entrada.

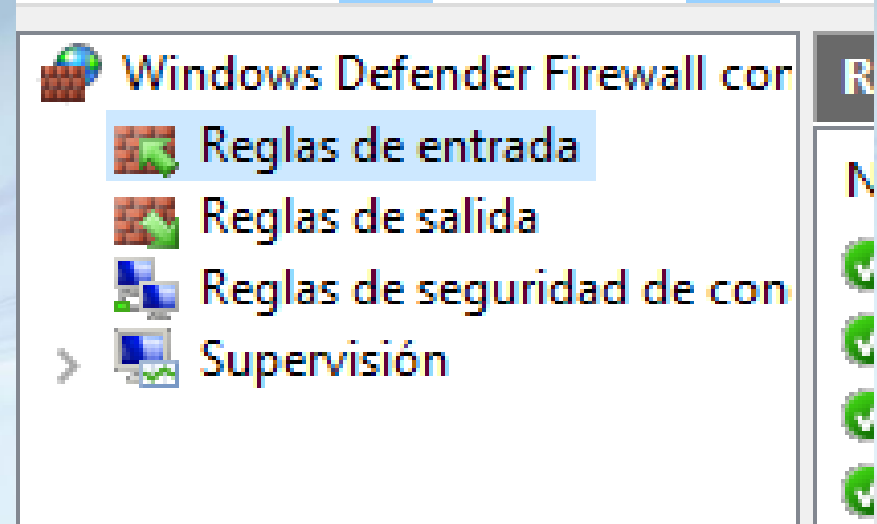

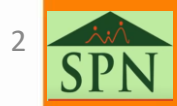

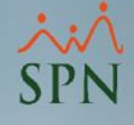

### 3. Seleccionar Nueva Regla

| P Windows Defender Firewall cor | Reglas de entrada          |       |         |            |          |           |            |                 |         | Acciones             |
|---------------------------------|----------------------------|-------|---------|------------|----------|-----------|------------|-----------------|---------|----------------------|
| Reglas de entrada               | Nombre                     | Grupo | Perfil  | Habilitado | Acción   | Invalidar | Programa   | Dirección local | Direc ^ | Reglas de entrada    |
| Reglas de salida                | 🔮 AnyDesk                  |       | Domi    | Sí         | Permitir | No        | C:\Progra  | Cualquiera      | Cual    | 🐹 Nueva regla        |
| > 🔍 Supervisión                 | 🔮 AnyDesk                  |       | Público | Sí         | Permitir | No        | C:\Progra  | Cualquiera      | Cual    | Filtrar nor nerfil   |
|                                 | 🔮 AnyDesk                  |       | Privado | Sí         | Permitir | No        | C:\Progra  | Cualquiera      | Cual    |                      |
|                                 | 🔮 AnyDesk                  |       | Domi    | Sí         | Permitir | No        | C:\Progra  | Cualquiera      | Cual    | Y Filtrar por estado |
|                                 | 🔮 AnyDesk                  |       | Privado | Sí         | Permitir | No        | C:\Progra  | Cualquiera      | Cual    | 🕎 Filtrar por grupo  |
|                                 | 🔮 AnyDesk                  |       | Público | Sí         | Permitir | No        | C:\Progra  | Cualquiera      | Cual    | Ver                  |
|                                 | 🔮 ApexSQL Updater          |       | Todo    | Sí         | Permitir | No        | C:\Progra  | Cualquiera      | Cual    | A share lines        |
|                                 | EEventManager.exe          |       | Público | Sí         | Permitir | No        | C:\Progra  | Cualquiera      | Cual    | Actualizar           |
|                                 | EEventManager.exe          |       | Público | Sí         | Permitir | No        | C:\Progra  | Cualquiera      | Cual    | 🛃 Exportar lista     |
|                                 | 🔮 EpsonNet Setup           |       | Privado | Sí         | Permitir | No        | C:\Users\P | Cualquiera      | Cual    | 🛛 Ayuda              |
|                                 | 🔮 EpsonNet Setup           |       | Privado | Sí         | Permitir | No        | C:\Users\P | Cualquiera      | Cual    | -                    |
|                                 | 🔮 EpsonNet Setup           |       | Público | Sí         | Permitir | No        | C:\Users\P | Cualquiera      | Cual    |                      |
|                                 | 🔮 EpsonNet Setup           |       | Público | Sí         | Permitir | No        | C:\Users\P | Cualquiera      | Cual    |                      |
|                                 | 🔮 Microsoft Lync           |       | Público | Sí         | Permitir | No        | C:\Progra  | Cualquiera      | Cual    |                      |
|                                 | 🔮 Microsoft Lync           |       | Privado | Sí         | Permitir | No        | C:\Progra  | Cualquiera      | Cual    |                      |
|                                 | 🔮 Microsoft Lync UcMapi    |       | Privado | Sí         | Permitir | No        | C:\Progra  | Cualquiera      | Cual    |                      |
|                                 | 🔮 Microsoft Lync UcMapi    |       | Público | Sí         | Permitir | No        | C:\Progra  | Cualquiera      | Cual    |                      |
|                                 | 🔮 Microsoft Office Outlook |       | Público | Sí         | Permitir | No        | C:\Progra  | Cualquiera      | Cual    |                      |
|                                 | 🔮 MSMPI-LaunchSvc          |       | Todo    | Sí         | Permitir | No        | C:\Progra  | Cualquiera      | Cual    |                      |
|                                 | MSMPI-MPIEXEC              |       | Todo    | Sí         | Permitir | No        | C:\Progra  | Cualquiera      | Cual    |                      |
|                                 | MARADI CANDO               |       | Tada    | ¢/         | Dormitir | Ma        | C/\Brogen  | Cualquiera      | Cust    | 1                    |

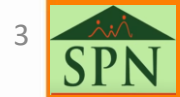

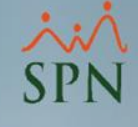

### 4. Tipo de Regla

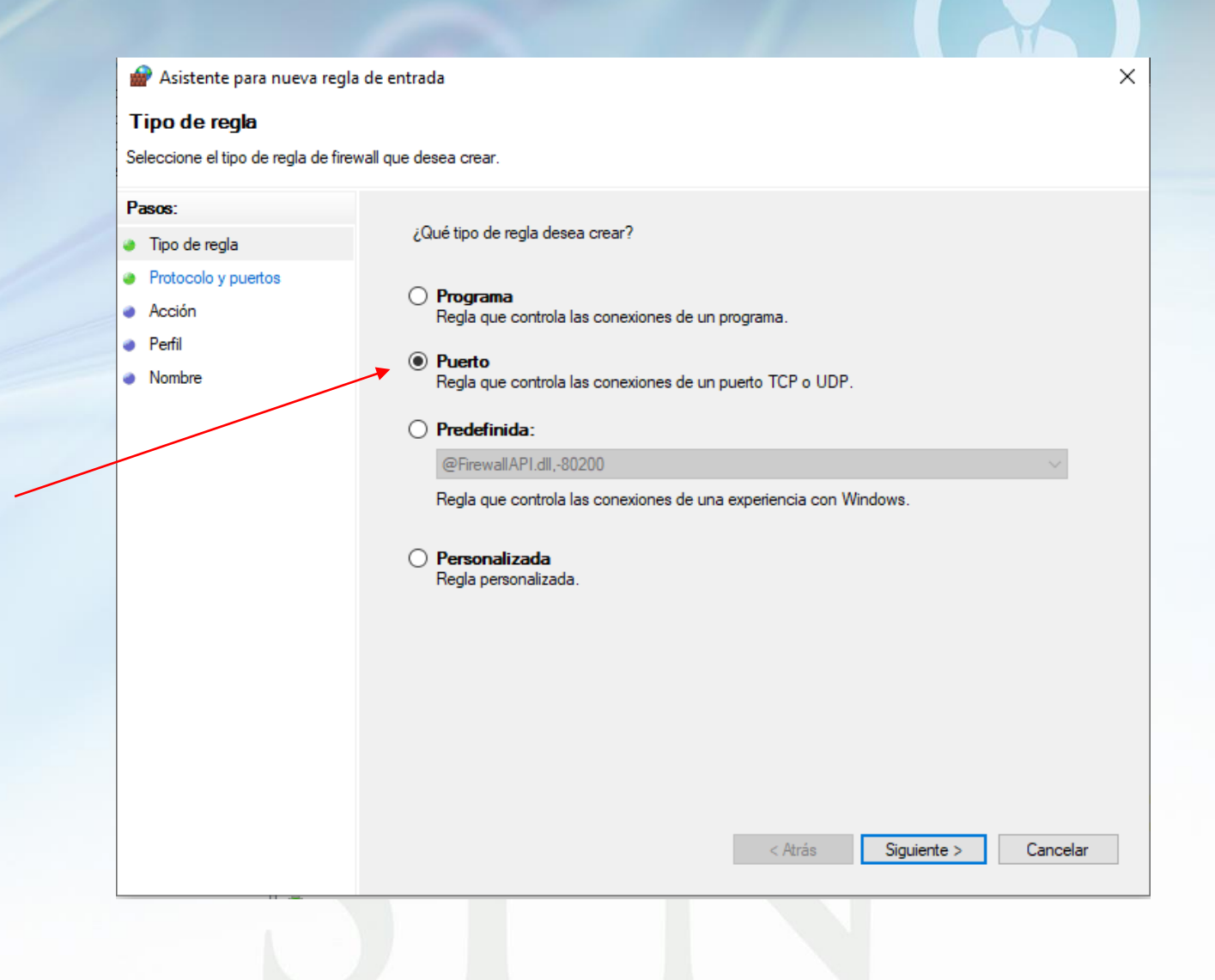

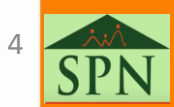

### 5. Protocolo y Puertos

<sup>
</sup>
、
、
、
SPN

Х

|  | Asistente | para | nueva | regla | de | entrada |
|--|-----------|------|-------|-------|----|---------|
|--|-----------|------|-------|-------|----|---------|

#### Protocolo y puertos

Especifique los puertos y protocolos a los que se aplica esta regla.

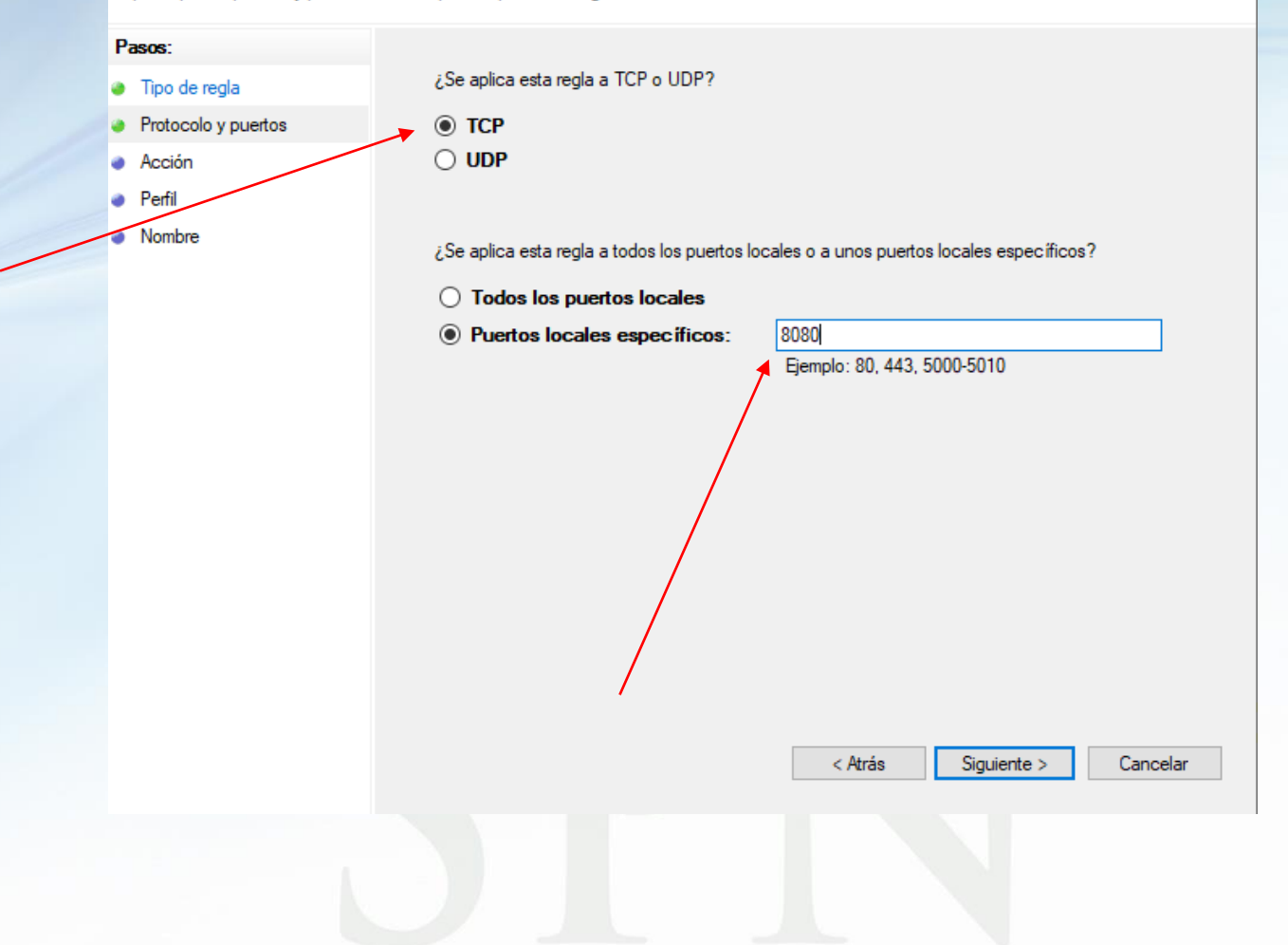

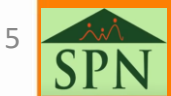

### 6. Acción

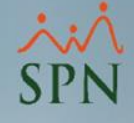

### Х 💣 Asistente para nueva regla de entrada Acción Especifique la acción que debe llevarse a cabo cuando una conexión coincide con las condiciones especificadas en la regla. Pasos: ¿Qué medida debe tomarse si una conexión coincide con las condiciones especificadas? Tipo de regla Protocolo y puertos Permitir la conexión Acción Esto incluye las conexiones protegidas mediante IPsec y las que no lo están. Perfil Permitir la conexión si es segura Nombre Esto incluye solamente las conexiones autenticadas mediante IPsec. Éstas se protegerán mediante la configuración de reglas y propiedades de IPsec del nodo Regla de seguridad de conexión. Bloquear la conexión < Atrás Siguiente > Cancelar

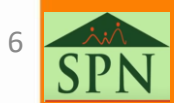

### 7. Perfil

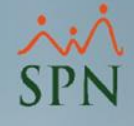

#### 💣 Asistente para nueva regla de entrada

#### Perfil

Especifique los perfiles en los que se va a aplicar esta regla.

#### Pasos:

Tipo de regla

¿Cuándo se aplica esta regla?

- Protocolo y puertos
- AcciónPerfil

Nombre

#### 🗹 Dominio

Se aplica cuando un equipo está conectado a su dominio corporativo.

#### Privado

Se aplica cuando un equipo está conectado a una ubicación de red privada, como una red doméstica o del lugar de trabajo.

#### Público

Se aplica cuando un equipo está conectado a una ubicación de redes públicas.

| < Atrás | Siguiente > |
|---------|-------------|
|---------|-------------|

Cancelar

Х

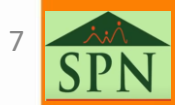

### 8. Nombre

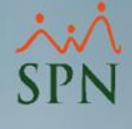

Х

#### 💣 Asistente para nueva regla de entrada

#### Nombre

Especifique el nombre y la descripción de esta regla.

#### Pasos:

- Tipo de regla
- Protocolo y puertos
- Acción
- Perfil
- Nombre

Nombre:

Pentaho

Descripción (opcional):

Puerto asignado para pentaho BI

| < Atrás Finalizar Cance |
|-------------------------|
|-------------------------|

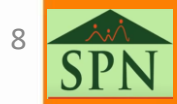

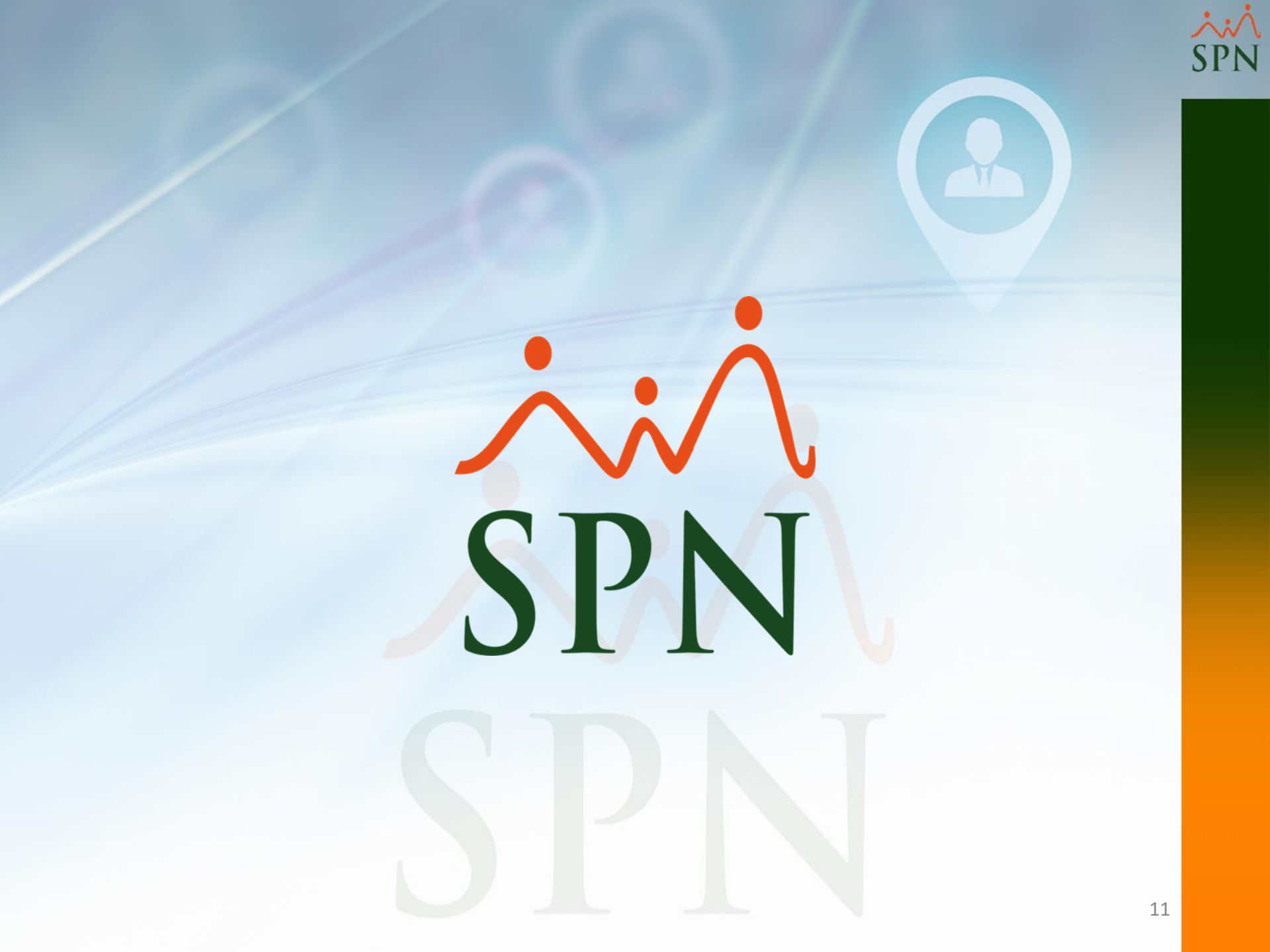